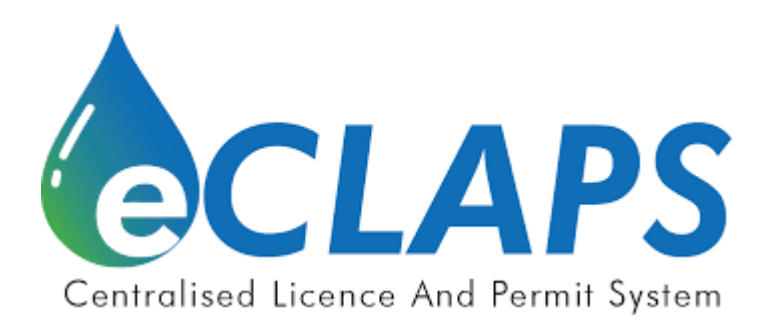

# Sistem Berpusat Lesen Kelas dan Permit A

# (eCLAPS)

Pemohon Permit A

Manual Pengguna

Versi 1.3

#### Penyataan Sulit

Maklumat yang terdapat dalam dokumen ini adalah rahsia dan dimiliki oleh Suruhanjaya Perkhidmatan Air Negara (SPAN). Dokumen ini tidak boleh didedahkan, diduplikasi atau digunakan, untuk tujuan apa pun, secara keseluruhan atau sebahagian tanpa ditulis sebelumnya dari Suruhanjaya Perkhidmatan Air Negara.

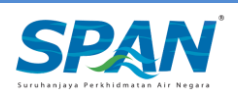

#### Sejarah pelepasan dokumen ini adalah seperti berikut.

| Kategori Dokumen   | Manual Pengguna  |
|--------------------|------------------|
| Tajuk Dokumen      | Pemohon Permit A |
| No. Versi          | 1.3              |
| Tarikh Pelaksanaan | 11/2/2022        |

| Versi | Tarikh     | Huraian Pindaan                                                       |
|-------|------------|-----------------------------------------------------------------------|
| 1.0   | 29/09/2021 | Salinan Pertama                                                       |
| 1.1   | 1/11/2021  | Dokumen dipinda berdasarkan skrin yang telah<br>dikemaskini           |
| 1.2   | 12/11/2021 | Dokumen dipinda berkenaan syarat-syarat kelayakan permohonan Permit A |
| 1.3   | 11/12/2022 | Dokumen dipinda berdasarkan skrin yang telah dikemaskini.             |

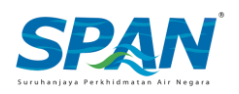

# Singkatan

| Singkatan | Definisi                                 |
|-----------|------------------------------------------|
| eCLAPS    | Sistem Berpusat Lesen Kelas dan Permit A |
| SPAN      | Suruhanjaya Perkhidmatan Air Negara      |

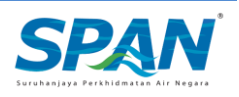

## Isi Kandungan

| Sejarah Penyemakan                                                                                                    | 3          |
|----------------------------------------------------------------------------------------------------|------------|
| Singkatan                                                                                                    | 4          |
| Seksyen 1.       Pengenalan.         1.1.       Tujuan.         1.2.       Pengguna Hadapan Sistem Permit A.         1.3.       Maklumat Sokongan. | 6<br>      |
| Seksyen 2. Utama2.1. Capaian Sistem2.2. Pendaftaran Akaun Pengguna Hadapan Permit A2.3. Lupa Kata Laluan2.4. Log Masuk                             | 7<br>7<br> |
| Seksyen 3. Permohonan Permit A                                                                                                    | 10         |
| Seksyen 4. Penggantian Permit                                                                                                    |            |

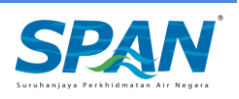

## Seksyen 1. Pengenalan

#### 1.1. Tujuan

Sistem Lesen Kelas dan Permit A (eCLAPS) adalah sebuah sistem berasaskan web yang dibina atas initiatif Suruhanjaya Perkhidmatan Air Negara (SPAN) bagi tujuan kemudahan memohon kelulusan permohonan Lesen Kelas dan Permit A secara atas talian (online).

Tujuan penyediaan Manual Pengguna ini adalah untuk membantu pengguna sistem memahami proses kerja dan penggunaan bagi setiap modul di dalam sistem ini. Dokumentasi ini akan menerangkan dengan terperinci bagaimana sistem ini berfungsi dan memberi gambaran kepada pengguna bagaimana untuk menggunakan sistem eCLAPS. Manual ini merupakan bahan rujukan atau panduan untuk menggunakan sistem eCLAPS bagi memudahkan pengguna hadapan Permit A membuat permohonan Permit A secara atas talian.

### 1.2. Pengguna Hadapan Sistem Permit A

Manual pengguna ini adalah bertujuan untuk memenuhi keperluan khusus setiap pengguna. Dokumen ini telah diterbitkan untuk memenuhi keperluan pengguna

#### i. Pemohon Permit A

Pemohon Permit A mempunyai akses untuk membuat pendaftaran akaun profil, permohonan Permit A serta permohonan Penggantian Permit A.

#### 1.3. Maklumat Sokongan

Sekiranya terdapat sebarang masalah semasa menggunakan sistem eCLAPS, sila hubungi talian khidmat pelanggan SPAN;

hubungi CARELINE at **0383179500** atau emel kepada <u>permitquery@span.gov.my</u>

CARELINE tersedia 24 jam sehari, termasuk cuti umum.

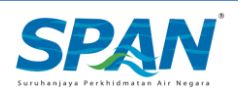

## Seksyen 2. Utama

### 2.1. Capaian Sistem

eCLAPS boleh dicapai melalui: <u>https://eclaps.span.gov.my/login</u>

Ikuti langkah-langkah dalam gambar di bawah untuk mengakses sistem.

### 2.2. Pendaftaran Akaun Pengguna Hadapan Permit A

|                                                        | SP                                                      | AN                                               |                                                          | Centralised Licence A                                                                                                    | And Permit System                                                                     |                |
|--------------------------------------------------------|---------------------------------------------------------|--------------------------------------------------|----------------------------------------------------------|----------------------------------------------------------------------------------------------------|---------------------------------------------------------------------------------------|----------------|
| NOTIS PEMBE<br>Untuk makluman, S<br>pelaksangan, Perin | PAN berhadapan deng                                     | NYAAN DAN CET                                    |                                                          | Log Masuk SPAN eCLAPS                                                                                                    | EN O BM 🖲                                                                             |                |
| pegawai ke pejaba                                      | t. Namun demikian, SPA                                  | N dalam proses memb                              | ouat cetakan permit                                      | NO KAD PENGENALAN TANPA *-* DA                                                                                                    | AN "/"                                                                                |                |
| bagi memastikan p<br>Mei 2020,                         | emohon yang <b>pembay</b><br>mendapat permit masi       | aran fi permit telah dij<br>ing-masing sebelum 1 | elaskan sebelum 22<br>Jun 2020.                          | KATA LALUAN ①                                                                                                    |                                                                                       |                |
|                                                        |                                                         |                                                  |                                                          | KATA LALUAN                                                                                                    | ۲                                                                                     |                |
|                                                        | Haran Maklum                                            | Toring Kasih                                     |                                                          |                                                                                                    |                                                                                       |                |
|                                                        | Harap Maklum                                            | . Terima Kasih.                                  |                                                          | TIADA AKAUN ECLAPS<br>KILICE ISNI UMUK CARIAN U<br>NICTA PANDULAN: PERM<br>NICTA PANDULAN: PERMON<br>PENGUMUMAN<br>PENINSIII AR MAI AYSIA ET LABIIAN WA          | P DAFTAR MAGUK<br>OJI RAWATAN BERDANE<br>HONAN PERHIT<br>HONAN LESIN KELAS            |                |
| USER MANUAL: LESEN                                     | Harap Maklum                                            | user Manual : User                               |                                                          | TIADA AKAUN ECLAPS<br>KILDE ISTI UNTUR CARTAN U<br>NOTA PANDULAN: PERMO<br>NOTA PANDULAN: PERMO<br>PENINSULAR MALAYSIA FT LABUAN WA<br>Are you sum?              | P DAFTAR MAGUK<br>OJI RAWATAN BERDANE<br>HORAN LESEN KELAS<br>TER                     | (Daftar Masu   |
| USER MANUAL : LESEN<br>KELAS APPLICATION               | Harap Maklum<br>usen Monual.<br>pernet a<br>application | . Terima Kasih.                                  | CLICK HERE TO FIND<br>YOUR REGISTERED<br>TREATMENT PLANT | TIADA AKAUN ECLAPS<br>KILDE ISMI UNTUK CARIAN U<br>NOTA PANDUMP, FERMO<br>NOTA PANDUMP, FERMO<br>PENISULAR MALAYSIA FT LABUAN WA<br>Are you sure?<br>SELANJUTIVA | 2 DEFTREMANDUR<br>DOT RAWANN BERDATE<br>OHOMAN PERMIT A<br>HORMAN LESTA RELAS<br>TERR | < 'Daftar Masu |

Rajah 1

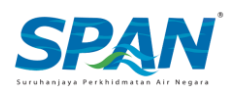

|                     | CLAPS                  |                              |
|---------------------|------------------------|------------------------------|
|                     | PENDAFTARAN AKAUN      |                              |
| DAFTAR AKAUN ANDA I | EN O BM I              |                              |
| NAMA DI KAD PENGEN  | ALAN<br>MGENALAN       |                              |
| NAMA DI NAD CE      |                        |                              |
| NO KAD PENGEN       | AI AN TANPA "" DAN "/" |                              |
| KATA LALIJAN ()     |                        |                              |
| KATA LALUAN         | ۲                      |                              |
| SAHKAN KATA LALUAN  | 0                      |                              |
| MASUKKAN SEM        | ULA KATA LALUAN @      |                              |
| EMEL                |                        |                              |
| cth:ahmad@ema       | Lcom                   |                              |
| NO TELEFON          |                        | Masukkan maklumat nemohon    |
| PILIH PREFIX \$     | NO TELEFON             |                              |
| JENIS PEMOHON       | C LESEN KELAS O        | dan klik butang Daftar Masuk |

Rajah 2

## 2.3. Lupa Kata Laluan

| Centralised Licence And Permit System                                                                                                    |                                                                 | AN                                                                      | SP                                                                                     |                                          |
|----------------------------------------------------------------------------------------------------|-----------------------------------------------------------------|-------------------------------------------------------------------------|----------------------------------------------------------------------------------------|------------------------------------------|
| Log Masuk SPAN eCLAPS                                                                                                    |                                                                 | ANYAAN DAN CETA                                                         |                                                                                        | NOTIS PEMBE                              |
| NO. KAD PENGENALAN ()                                                                                                    | an permit berikutan                                             | igan tunggakan cetaka                                                   | AN berhadapan der                                                                      | Untuk makluman, SP                       |
| NO KAD PENGENALAN TANPA "-" DAN "/"                                                                                                    | puat cetakan permit                                             | AN dalam proses memb                                                    | Namun demikian, SP                                                                     | pegawai ke pejabat                       |
| KATA LALUAN O                                                                                                    | elaskan sebelum 22                                              | yaran fi permit telah dije<br>sina-masina sebelum 1                     | mahon yang pembay                                                                      | bagi memastikan pe                       |
| KATA LALUAN 🐵                                                                                                    | 5011 2020.                                                      | ang-masing severant to                                                  | nendapat permit ma                                                                     | Pier 2020, 1                             |
| LOG MASUK >                                                                                                    | enaan permit dan<br>han proses kerja di<br>in Bersyarat (PKPB). | ang pertanyaan berke<br>rana terdapat perubah<br>tah Kawalan Pergerakar | <b>igi talian telefon</b> ker<br><b>igi talian telefon</b> ker<br>in pelaksanaan Perin | elakkan menghubur<br>SPAN selaras denga  |
|                                                                                                    |                                                                 |                                                                         |                                                                                        |                                          |
| TIADA AKAUN ECLAPS? DAFTAR MASUK                                                                                                    |                                                                 | n. Terima Kasih.                                                        | Harap Maklur                                                                           |                                          |
| тала акали ессарет баттая мазы<br>КЕК СЕ SMI UNIC следки (ОЗ RAWATAN БЕК<br>МОТА РАМОДИК, РЕЯМОНОМИ ГЕЗИ КЕЦ<br>НОТА РАМОДИК, РЕЯМОНОМИ ГЕЗИ КЕЦ                                                                                                    |                                                                 | n. Terima Kasih.                                                        | Harap Maklur                                                                           |                                          |
| тала акаан ессарет битта маби<br>КЕКК СЕ БИТ ШИТИ САКЕМИ ГОЛ ВАКИТАН БЕК<br>Мата Рановили, реключани кекк<br>мата рановили, реключани кекк<br>КЦКК D<br>Lupa K                                                                                                    |                                                                 | n. Terima Kasih.                                                        | Harap Maklur                                                                           |                                          |
| TIADA AKAUN ECLAPS? DAFTAR MAGUA<br>KEIK ELSKI UNTUK CAREAN LOJI RAWATAN EBRA<br>NOTA PANGUAR PERMONICAN FERM<br>NOTA PANGUAR, PERMONICANI EBRA KELA<br>SINGUMUMAN<br>NINSULAR MALAVSIA FT LABUAN WATER AND SEWERAGE STATISTICS                                                                                                    |                                                                 | n. Terima Kasih.                                                        | Harap Maklur                                                                           |                                          |
| TIADA ARKANI ECLAPS? DAFTAR MAGUK<br>KEIK ELSINE UNTUK CAREAN LOJI RAWATAN BERK<br>NOTA PANGUMA: PERMONICAN FERM<br>NOTA PANGUMA: PERMONICANI LESIN KELA<br>ENGUMUMAN<br>NINSULAR MALAYSIA FT LABUAN WATER AND SEWERABE STATISTICS _<br>You surd?                                                                                                    | CLICK HERE TO FIND                                              | n. Terima Kasih.                                                        | Harap Maklur                                                                           | USER MANUAL : LESEN                      |
| TIADA ARKANI ECLAPSI? DAFTAR MAGUK<br>KEIK DE SIDI UNTUK CARANI LOJT RAWATAN BERK<br>NOTA PANGUAR: PERMONIKAN KEIKA<br>NOTA PANGUAR: PERMONIKAN KEIKA<br>ENGUMUMAN<br>NINSULAR MALAYSIA FT LABUAN WATER AND SEWERAGE STATISTICS<br>Yew sure?                                                                                                    | CLICKHERE TO TINO<br>YOUR REGISTERED                            | n. Terima Kasih.                                                        | Harap Maklur                                                                           | USER MANUAL :LESEN<br>KELAS APPLICATION  |
| TIADA ARAUN ECLAPS? DAFTAR MAGUK<br>KEIK EI SIDI UMTU CARAN LOJT RAWATAR BER<br>NOTA PARIQUAR; PERMOINONAN EESIN KEI<br>NOTA PARIQUAR; PERMOINONAN LESIN KEI<br>ENGUMUMAN<br>NINSULAR MALAYSIA FT LABUAN WATER AND SEWERAGE STATISTICS<br>yeur sund?                                                                                                    | CLICK HERE TO FIND<br>YOUR REQUISITING<br>TREATHONT PLANT       | DUSER MANUAL : USER<br>REGISTRATION                                     | Harap Maklur<br>USER MANUAL:<br>PERMITA<br>APPLICATION                                 | USER MANUAL : LESEN<br>KELAS APPLICATION |
| TIADA AKAUN ECLAPS? DATTAR MAGUK<br>KEIK ELSINE UTAL CARAN LOJT RAWATAN EDI<br>NOTA PANGUAN; PERMONOKAN EESIN KEI<br>NOTA PANGUAN; PERMONOKAN LESEN KEI<br>ENGUMUMAN<br>NINSULAR MALAYSIA FT LABUAN WATER AND SEWERAGE STATISTICS<br>year sure?                                                                                                    | CLICK HERE TO FIND<br>YOUR REDISTERED<br>TREATMENT FRANT        | In. Terima Kasih.                                                       | USER MANUAL :<br>PERMITA<br>APPLICATION                                                | USER MANUAL : LESEN<br>KELAS APPLICATION |
| TIADA AKAUN ECLAPS? DATAR MAGUK<br>KEIK ET SIDI UMTU CARAN LOTA RAWATAN BER<br>NOTA FANDUAN: PERMOINGAN TESHTA<br>NOTA FANDUAN: PERMOINGAN LEGEN KEI<br>ENGUMUMAN<br>NINSULAR MALAYSIA FT LABUAN WATER AND SEWERAGE STATISTICS<br>yao sunt?<br>ARZUTNYA<br>RINTAH KAWALAN PERGERAKAN<br>Na permohonan dalam talian melalui sistem MaCC895/2 0 akab beroparasi seperti biasa,                                                                                                    | CLICK HERE TO FIND<br>YOUR REDISTERED<br>TREATMENT PLANT        | USER MANUAL : USER<br>REGISTRATION                                      | USER MANUAL :<br>PERMITA<br>APPLICATION                                                | USER MANUAL: LESEN<br>KELAS APPLICATION  |
| TIADA AKAUN ECLAPS? DATAR MAGUK<br>KEIKETSIPU UMTUK CARAN LOTA RAWATAN BERK<br>NOTA FANGUAN: PERMOINGNAN FERMIT<br>ANDA FANGUAN: PERMOINGNAN FERMIT<br>NINSULAR MALAYSIA FT LABUAN WATER AND SEWERAGE STATISTICS<br>you sure?<br>ARZUTIVIX<br>RINTAH KAWALAN PERGERAKAN<br>ma permolyoma dalah tatisfan melalai ukatem MeDCB/SLJ J akan beroperasi seperti biasa,<br>wabal permolyoma dalah tatisfan melalai ukatem MeDCB/SLJ J akan beroperasi seperti biasa,<br>wabal permolyoma dalah tatisfan melalai ukatem MeDCB/SLJ J akan beroperasi seperti biasa,<br>wabal permolyoma dalah tatisfan melalai ukatem MeDCB/SLJ J akan beroperasi seperti biasa,<br>wabal permolyoma dalah tatisfan melalai ukatem MeDCB/SLJ J akan beroperasi seperti biasa,<br>wabal permolyoma dalah seperti perkurka ANNA BEOFRANZ SEPTER BIASA, MANKALA | CLICK HERE TO FIND<br>YOUR REGISTERED<br>TREATMENT PLANT        | USER MANUAL : USER<br>REGISTRATION                                      | USER MANUAL :<br>PERMITA<br>APPLICATION                                                |                                          |

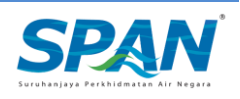

Rajah 3

| <complex-block></complex-block> |  |
|---------------------------------|--|
|---------------------------------|--|

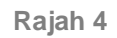

## 2.4. Log Masuk

|                                                                                 | SPAN                                                                            | V                                                        |                                                                 | Centralised Licence A                                                                                                    | nd Permit System                                                                                                    |                         |
|---------------------------------------------------------------------------------|---------------------------------------------------------------------------------|----------------------------------------------------------|-----------------------------------------------------------------|----------------------------------------------------------------------------------------------------|----------------------------------------------------------------------------------------------------|-------------------------|
| NOTIS PEMBE                                                                     | RITAHUAN PERTANY                                                                | AAN DAN CET                                              | AKAN PERMIT                                                     | Log Masuk SPAN eCLAPS                                                                                                    |                                                                                                    |                         |
| Jintuk makluman, SPAN berhadapan dengan tunggakan cetakan permit berikutan      |                                                                                 |                                                          | an permit berikutan                                             | ND. KAD PENGENALAN                                                                                                    | EN O BM 🖲                                                                                                    |                         |
| pegawai ke pejabat                                                              | t. Namun demikian, SPAN di                                                      | (PKP) yang meng<br>Ialam proses memb                     | puat cetakan permit                                             | NO KAD PENGENALAN TANPA "-" DA                                                                                                    | N "/"                                                                                                    |                         |
| bagi memastikan pe                                                              | emahan yang pembayaran<br>mendapat permit masing-                               | n fi permit telah dij                                    | elaskan sebelum 22                                              | KATA LALUAN ①                                                                                                    |                                                                                                    |                         |
| Her 2020, 1                                                                     | mendapat permit masing-                                                         | -masing severali i                                       | Juli 2020.                                                      | KATA LALUAN                                                                                                    | ۲                                                                                                    |                         |
| permitquery@span.g<br>elakkan menghubu<br>SPAN selaras deng                     | gov.my untuk sebarang<br>ngi talian telefon kerana<br>an pelaksanaan Perintah K | pertanyaan berk<br>terdapat perubak<br>Kawalan Pergeraka | enaan permit dan<br>han proses kerja di<br>In Bersyarat (PKPB). | INGAT KATA LALUAN<br>LOG MASU                                                                                                    | LUPA KATA LALUAN ?                                                                                                    |                         |
|                                                                                 | Harap Maklum. Ter                                                               | rima Kasih.                                              |                                                                 |                                                                                                    |                                                                                                    |                         |
|                                                                                 |                                                                                 |                                                          |                                                                 | TIADA AKAUN ECLAPS?<br>KLIK DI SINI UNTUK CARIAN LO                                                                                                    |                                                                                                    | k                       |
|                                                                                 |                                                                                 |                                                          |                                                                 | TIADA AKAUN ECLAPS?<br>KEIK DE SINI UNTUK CARIAN LO<br>NOTA PANDUAN; PERMON<br>NOTA PANDUAN; PERMON                                                                                                    | Dertae weder<br>21 Rewerten Bed<br>Denne Lesen Hei<br>Denne Laluan dan klik                                                                                                    | . K<br>n I              |
|                                                                                 |                                                                                 | •                                                        | £                                                               | TTADA AKAUN ECLAPS?<br>KLIK DESNEUNTUK AKAUN ECLAPS?<br>NOTA PANDUAN: PERMON<br>NOTA PANDUAN: PERMON<br>PENGUMUMAN<br>PENINSULAR MALAYSIA FT LABUAN WAT                                                                                                    | DEFEARMENT<br>STRANKAR BEEN<br>DANNELESSING<br>SMARLESSING<br>ERAND SERVICE<br>ERAND SERVICE<br>ERAND SERVICE<br>CONTRACTOR<br>MASSING<br>STRANKAR<br>MASSING<br>MASSING<br>MASSIN<br>MASSING<br>MASSING<br>MASSIN<br>MASSING<br>MASSING<br>MASSING<br>MASSING<br>MASSIN<br>MASSING<br>MASSIN<br>MA | . K<br>n l<br>bu        |
| USER MANUAL : LESEN                                                             | USER MANUAL :                                                                   | USER MANUAL : USER                                       | CLICK HERETO FIND                                               | TTADA AKAUN ECLAPS?<br>KLIK DESNI UNTUK ARTAN LO<br>NOTA PANDUAN: PERMON<br>NOTA PANDUAN: PERMON<br>PENIGUMUMAN<br>PENINSULAR MALAYSIA FT LABUAN WAT<br>Are you suite?                                                                                                    | Dertar Moke<br>Strewarba Best<br>Masukkan No<br>Pengenalan da<br>Laluan dan klik<br>"Log Masu                                                                                                    | . K<br>n ł<br>bu<br>k'. |
| USER MANUAL : LESEN<br>KELAS APPLICATION                                        | USER MANUAL :<br>PERMITA<br>ADDI DOTTINI                                        | USER MANUAL : USER<br>REGISTRATION                       | CLICK HERE TO FIND<br>YOUR REGISTERED                           | TIADA AKAUN ECLAPS?<br>KILIK DESITI UNTUK KATAN LO<br>NOTA PANDUAN: PERMON<br>NOTA PANDUAN: PERMON<br>PENGUMUMAN<br>PENINSULAR MALAYSIA FT LABUAN WAT<br>Are you sun?                                                                                                    | DAFTAR MADER<br>STRAWATAR BER<br>MARK LESCH KEI<br>BMARK LESCH KEI<br>ER AND SEWE<br>ER AND SEWE<br>Comparison of the sevent<br>Comparison of the sevent<br>Comparis                                                                                                    | . K<br>n l<br>bu<br>k'. |
| USER MANUAL : LESEN<br>KELJIS APPLICATION                                       | USER MANUAL :<br>PERMITA<br>APPRICATION                                         | USER MANUAL : USER<br>REGISTRATION                       | CLICK HERE TO FIND<br>YOUR REGISTERED<br>TREATMENT PLANT        | TIADA AKAUN ECLAPS?<br>KILK DI SINI UNTUK KATAN LO<br>NOTA PANDUAN: PERMON<br>NOTA PANDUAN: PERMON<br>PENIGULAR MALAYSIA FT LABUAN WAT<br>Are yeux sun?<br>SELANJUTRYA                                                                                                    | DAFTAR MADAK<br>STRAWATAN BER<br>MANA LESEN KEI<br>BAMAR LESEN KEI<br>ER AND SEWI<br>ER AND SEWI                                                                                                    | . K<br>n l<br>bu<br>k'. |
| USER MANUAL : LESEN<br>KELJAS APPLICATION                                       | USER MANUAL :<br>PERMET A<br>APPRICATION                                        | USER MANUAL : USER<br>REGISTRATION                       | CLICK HERE TO FIND<br>YOUR REGISTERED<br>TREATMENT PLANT        | TTADA AKAUN ECLAPS?<br>KILK DI SINI UNTUK KATAN LO<br>NOTA PANDUAN: PERMON<br>NOTA PANDUAN: PERMON<br>PENINSULAR MALAYSIA FT LABUAN WAT<br>Are yeux sun?<br>SELANJUTNYA<br>PERINTAH KAWALAN PERGERAKAN                                                                                                    | DAFTAR MADAK<br>STRAWATAN BER<br>MANA LESEN KEI<br>ER AND SEWI<br>ER AND SEWI                                                                                                    | . K<br>n l<br>bu<br>k'. |
| USER MANUAL : LESEN<br>KELAS APPLICATION                                        | USER MANUAL :<br>PERMITA<br>APPRICATION                                         | USER MANUAL : USER<br>REGISTRATION                       | CLICK HERE TO FIND<br>YOUR REGISTERED<br>TREATMENT PLANT        | TTADA AKAUN ECLAPS?<br>KILK DI SINI UNTUK KATANA LO<br>NOTA PANDUAN: PERMON<br>PENGUMUMAN<br>PENINSULAR MALAYSIA FT LABUAN WAT<br>Are you suite?<br>SELANJUTIYA<br>PERINTAH KAWALAN PERGERAKAN<br>Seman permohanan dalam talain melalini sistem Mel                                                                                                    | DATEA MADE<br>TRANSFARE<br>BRANE LESEN KO<br>BRANE LESEN KO<br>ER AND SEWT<br>COURSE A skar berepgerati seperti blas.<br>COURSE 29 skar berepgerati seperti blas.                                                                                                    | . K<br>n ł<br>bu<br>k'. |
| USER MANUAL : LESEN<br>KELAS APPLICATION<br>EDUIDANCE NOTES:<br>APPLICATION FOR | USER MANUAL :<br>PERMIT A<br>APPLICATION                                        | USER MANUAL : USER<br>REGISTRATION                       | CLICK HERE TO FIND<br>YOUR REGISTERED<br>TREATMENT PLANT        | TIADA AKAUN ECLAPS?<br>KILK DI SINI UNTUK KAUAN ECLAPS?<br>NOTA PANDUAN: PERMON<br>PENGSUMUMAN<br>PENINSULAR MALAYSIA FT LABUAN WAT<br>Are you sure?<br>SELANJUTYKA<br>PERINTAH KAWALAN PERGERAKAN<br>Semua permohanan dalam talian melalai sistem Mel<br>manakala permohanan dalam talian melalai sistem Mel<br>manakala permohanan dalam talian melalai sistem Mel | DATEA MADE<br>DI GAMAT LEGITIVE<br>INAMA LEGITIVE<br>ER AND SEWI<br>CONSTRUCTION<br>CONSTRUCTION                                                                                                    | . K<br>n ł<br>bu<br>k'. |

Rajah 3

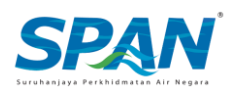

## Seksyen 3. Permohonan Permit A

Sebelum memulakan permohonan Permit A, pemohon mestilah memenuhi syarat-syarat kelayakan berikut:

- 1. Had umur bagi permohonan Permit A adalah 75 tahun ke bawah.
- 2. Pemohon Permit jenis A1 perlu mempunyai tred SPP1 yang sah manakala permohon Permit jenis A2 perlu mempunyai tred SPP2.
- 3. Pemohon Permit yang telah menjalani kursus *Refresher* ataupun kursus daripada IKBN.

Sila ikuti rajah-rajah dibawah untuk keterangan lanjut berkenaan aliran skrin permohonan Permit A.

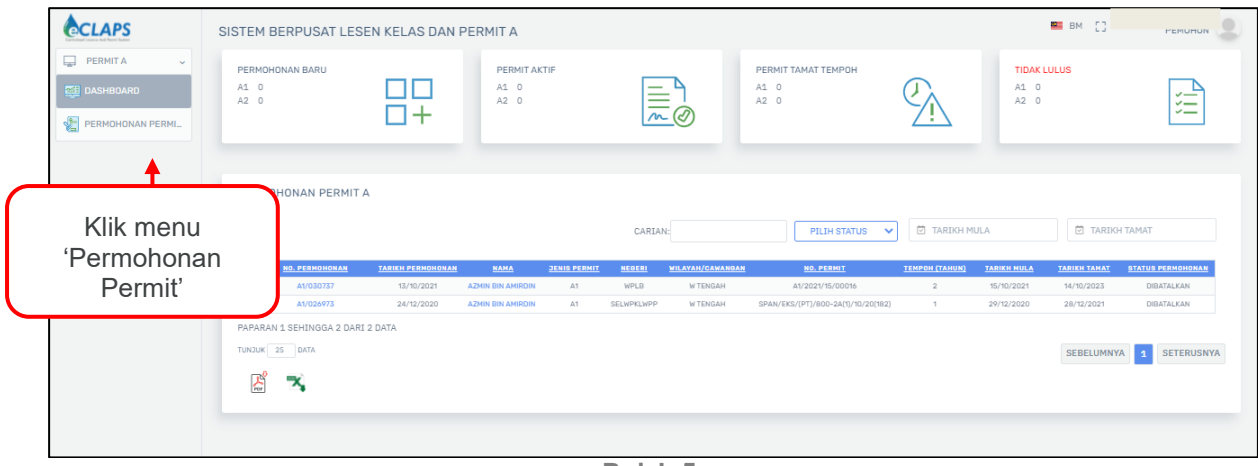

Rajah 5

Berdasarkan rajah 5, pemohon klik pada menu 'Permohonan Permit' di bahagian kiri paparan bagi memulakan permohonan Permit A.

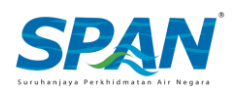

|           | SISTEM BERPUSAT LESEN KELAS DAN PERI                            | 1IT A                         |                                           | BM CJ RINA UAT 254<br>PEMOHON | 9 i |
|-----------|-----------------------------------------------------------------|-------------------------------|-------------------------------------------|-------------------------------|-----|
| PERMITA V | PERMOHONAN PERMIT A BARU >> DASHBOARD                           |                               |                                           |                               |     |
| DASHBOARD | PERMOHONAN PERMIT A                                             |                               |                                           |                               |     |
|           | O                                                               | 0                             | 0                                         | 0                             |     |
|           | 01 PERMOHONAN                                                   | 02 KELAYAKAN                  | 03 DEKLARASI                              | 04 PEMBAYARAN                 |     |
|           | NEGERI DIPOHON                                                  | PEJABAT SPAN                  |                                           |                               |     |
|           | JENIS PERMIT<br>• PERMIT IPA JENIS A1 PERMIT IPA JENIS A2       |                               |                                           |                               |     |
|           | TEMPOH PERMIT                                                   |                               |                                           |                               |     |
|           | 1 TAHUN RM 130 2 TAHUN RM 230                                   | 3 TAHUN RM 330                |                                           |                               |     |
|           | MAKLUMAT PEMOHON<br>DUTIRAN PERMOHONAN SAMA SEPERTI PROFIL PEMO | ION                           |                                           |                               |     |
|           | NAMA                                                            |                               |                                           |                               |     |
|           |                                                                 |                               | MUAT NAIK DOKUMEN KAD                     |                               |     |
|           | NO KAD PENGENALAN                                               |                               | O DILIH FAIL                              |                               |     |
|           | TARIKH LAHIR                                                    |                               |                                           |                               |     |
|           | ALAMAT                                                          |                               |                                           |                               |     |
|           | ALAMAT 1                                                        |                               |                                           |                               |     |
|           | ALAMAT 2 (TIDAK WAJIB)                                          |                               |                                           |                               |     |
|           | ALAMAT 3 (TIDAK WAJIB)                                          |                               |                                           |                               |     |
|           | POSKOD                                                          | BANDAR                        | NEGERI                                    |                               |     |
|           | NO TELEFON BIMBIT                                               |                               | EMEL                                      |                               |     |
|           | +6010 • NO TELEFON                                              | asukkan mak<br>klik butang 'S | lumat diperlukan dan<br>impan & Teruskan' | SIMPAN & TERUSKAN             |     |

Rajah 6

|                   | SISTEM BERPUSAT LESEN KELAS DAI                                                                             | I PERMIT A                                                          | BM [] RINA UAT 254 PEMOHON |
|-------------------|----------------------------------------------------------------------------------------------------|---------------------------------------------------------------------|----------------------------|
| PERMITA ~         |                                                                                                    | O O                                                                 | 0                          |
| DASHBOARD         | 01 PERMOHONAN                                                                                               | 02 KELAYAKAN 03 DEKLARASI                                           | 04 PEMBAYARAN              |
| PERMOHONAN PERMI_ | BUTIRAN KELAYAKAN PEMOHON<br>STATUS SIJIL KECEKAPAN KEMAHIRAN (SKI)<br>TRED SPP1 DIPERLUKAN UNTUK PERMIT AL |                                                                     |                            |
|                   |                                                                                                    | KLIK UNTUK VERIFIKASI SIJIL                                         |                            |
|                   | PENGALAMAN KERJA<br>PENGALAMAN KERJA HENDAKLAH LEBIH DARI: 3(                                               | //09/2018                                                           |                            |
|                   | PENGALAMAN 1<br>NAMA PEMBERI KONTRAK                                                                        | NILAI KONTRAK (RM)                                                  | $\otimes$                  |
|                   | TARIKH MULA                                                                                                 | TARBOH TAMAT                                                        |                            |
|                   | PERIHAL KERJA                                                                                               |                                                                     | 1                          |
|                   |                                                                                                    | + TAMBAH                                                            |                            |
|                   | TIADA PENGALAMAN                                                                                            | Masukkan maklumat diperlukan dar<br>klik butang 'Simpan & Teruskan' | SIMPAN & TERUSKAN          |
|                   |                                                                                                    | Deiek Z                                                             |                            |

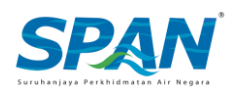

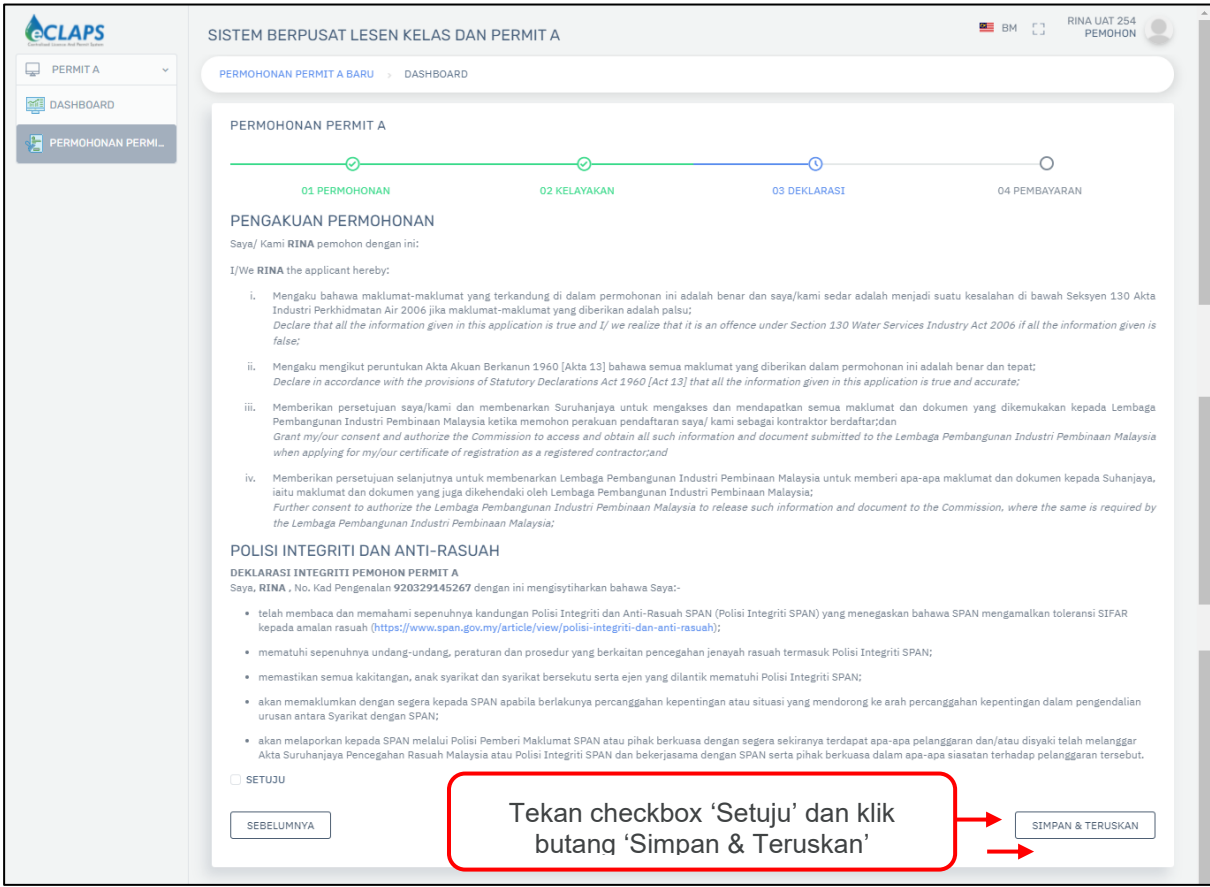

Rajah 8

| PERMOHONAN LOG                               |                            |              |                   |
|----------------------------------------------|----------------------------|--------------|-------------------|
| PERMOHONAN PERMIT A A1/074387                |                            |              | PADAM             |
|                                              | <i></i> ⊘−                 | Ø            | 0                 |
| 01 PERMOH NAN                                | 02 KELAYAKAN               | 03 DEKLARASI | 04 PEMBAYARAN     |
| RINGKASAN BAYARAN                            |                            |              |                   |
| FI PROCESS RM30.00                           |                            |              |                   |
| FI PEMBERIAN RM 80.00                        | Klik butang 'Teruskan Deng | lan          |                   |
| JUMLAH RM 110.00                             | Ravaran'                   |              |                   |
| TERUSKAN DENGAN BAYARAN                      | Dayaran                    |              |                   |
| PERMOHONAN PERMIT A AKAN DIHANTAR SETELAH BA | YARAN SELESAI.             |              |                   |
| SEBELUMNYA                                   |                            |              | SIMPAN & TERUSKAN |
|                                              |                            |              |                   |
|                                              |                            |              |                   |

Rajah 9

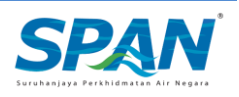

| senang <b>Pay</b>                                                                                                    |                                                                                                    |
|----------------------------------------------------------------------------------------------------|----------------------------------------------------------------------------------------------------|
| SPAN eCLAPS TEST<br>eclaps@span.gov.my   0383179333                                                                                                    |                                                                                                    |
| Order Summary                                                                                                    | <b>BM 110 00</b>                                                                                                    |
| Total Price                                                                                                    | RM 110.00                                                                                                    |
| Grand Total (RM)                                                                                                    | RM 110.00                                                                                                    |
|                                                                                                    |                                                                                                    |
| Your Contact Information                                                                                                    |                                                                                                    |
|                                                                                                    | θ                                                                                                    |
|                                                                                                    | θ                                                                                                    |
|                                                                                                    | θ                                                                                                    |
| Choose Payment Method                                                                                                    |                                                                                                    |
| Choose Payment Method                                                                                                    |                                                                                                    |
| Choose Payment Method                                                                                                    |                                                                                                    |
| Choose Payment Method                                                                                                    |                                                                                                    |
| Choose Payment Method                                                                                                    |                                                                                                    |
| Credit / Debit Card Number<br>Credit / Debit Card Number<br>Month  Year  CV<br>i vocan also use your ATM card as debit card. Click here<br>i vocan also use your ATM card as debit card. Click here<br>i vocan also use your ATM card as debit card. Click here<br>i Please disable any pop-up blocker<br>Month Vocan also use your ATM card as debit card. Click here<br>i Please disable any pop-up blocker<br>Morth Vocan also use your ATM card as debit card. Click here<br>i Please disable any pop-up blocker<br>Morth Vocan also use your ATM card as debit card. Click here<br>including any website owned by senangPay and senangPay merchants where these terms are posted ('the Sites'). If y<br>on behalf of any entity, you represent and warrant that you are authorised to accept these terms on such entity's behalf<br>please to indemnify you and senangPay for violations of these terms. This agreement contains disclaimers and other<br>please to indemnify you and senangPay for violations of these terms. This agreement contains disclaimers and other<br>please to indemnify you and senangPay for violations of these terms. This agreement contains disclaimers and other<br>please to indemnify you and senangPay for violations of these terms. This agreement contains disclaimers and other<br>please to indemnify you and senangPay for violations of these terms. This agreement contains disclaimers and other<br>please to indemnify you and senangPay for violations of these terms. This agreement contains disclaimers and other<br>please to indemnify you and senangPay for violations of these terms and any other terms of use that at<br>these terms will govern. However, if you navigate away from the Sites to a third party site, you may be subject to altern<br>contains of use, as may be specified on such site. In such event, the terms and conditions of use applicable to that site<br>or that site. | ll or part of this page<br>rou are using this page<br>f and that such entity<br>rorvisions that limit ou,<br>appear on the Sites<br>at/ve terms and<br>te will govern your use     |
| <section-header><section-header><image/><image/><section-header><complex-block><section-header><form></form></section-header></complex-block></section-header></section-header></section-header>                                                                                                    | ll or part of this page<br>rou are using this page<br>f and that such entity<br>rorvisions that limit ou,<br>appear on the Sitte ou,<br>ative terms and<br>te will govern your use |
| Choose Payment Method<br>Card Holder Name<br>Card Holder Name<br>Credit / Debit Card Number<br>Mont                                                                                                    | Il or part of this page<br>rou are using this page<br>of and that such entity<br>appear on the Sites,<br>ative terms and<br>te will govern your use                                |

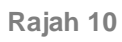

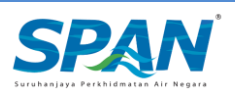

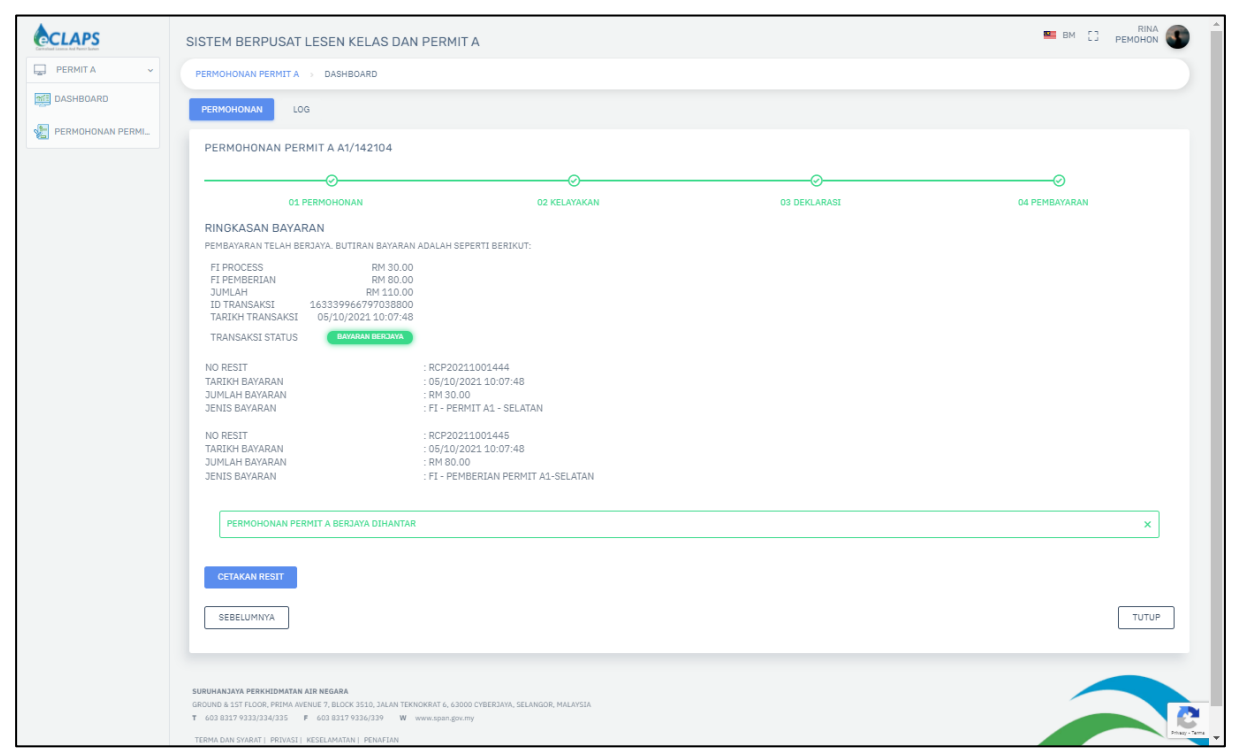

Rajah 10

Permohonan Permit A akan dihantar ke Pegawai SPAN untuk verifikasi dan kelulusan serta permohonan akan berada di dalam status 'Dihantar (Permohonan)' setelah pemohon berjaya melengkapkan pembayaran secara atas talian seperti yang tertera di dalam rajah di atas.

| CLAPS            | SISTEM BERPUSAT LESEN KELAS DAN P                                    | ERMIT A      |              |                        | 🖴 ВМ [] РЕМОНОЙ          |
|------------------|----------------------------------------------------------------------|--------------|--------------|------------------------|--------------------------|
| PERMITA ~        | PERMOHONAN PERMIT A >> DASHBOARD                                     |              |              |                        |                          |
| DASHBOARD        | PERMOHONAN PENGGANTIAN PERMIT LO                                     | G            |              |                        |                          |
| PERMOHONAN PERMI | PERMOHONAN PERMIT A A1/142104                                        |              |              |                        |                          |
|                  |                                                                      |              |              |                        |                          |
|                  | 01 PERMOHONAN                                                        | 02 KELAYAKAN | 03 DEKLARASI | 04 PEMBAYARAN          | 05 CETAKAN               |
|                  | NO         LARION PERMONONAN           1         05/10/2021 10:02:47 | PERMOHON     | N PERMIT A   | <u>NOVC</u><br>VC00811 | TROAKAN<br>LIHAT & CETAK |
|                  | SEBELUMNYA                                                           |              |              |                        |                          |
|                  |                                                                      |              |              |                        |                          |

Rajah 11

Berdasarkan Rajah 11, pemohonan Permit A telah berjaya diluluskan oleh Pegawai SPAN. Pemohon Permit A menerima notifikasi melalui emel dan SMS berkenaan status permohonan diluluskan. Pemohon perlu log masuk ke sistem eCLAPS dan ke tab cetakan pemohonan untuk lihat dan cetak Sijil Maya Permit A.

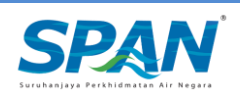

## Seksyen 4. Penggantian Permit

#### 4.1. Penggantian Permit A

Permohonan Penggantian Permit boleh dibuat oleh pemohon setelah permohonan Permit A diluluskan oleh Pegawai SPAN. Sila ikuti rajah-rajah dibawah untuk keterangan lanjut berkenaan aliran skrin Penggantian Permit.

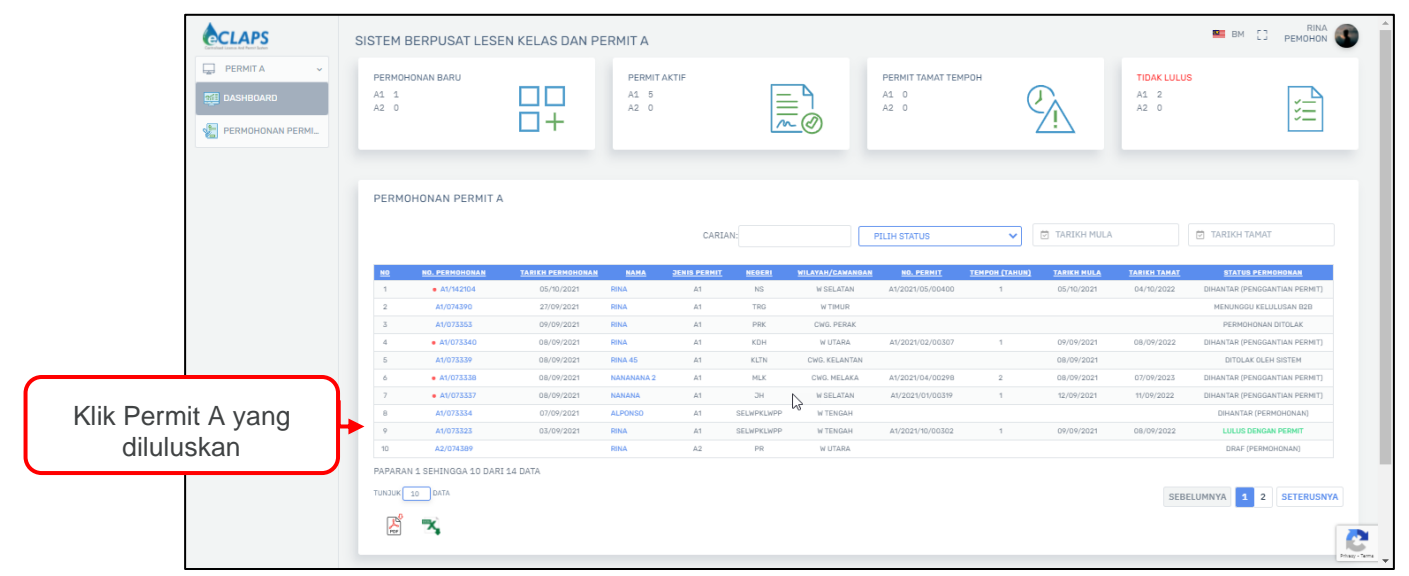

Rajah 12

| PERMITA       PERMOHONAN PERMITA DASHBOARD         PERMOHONAN PERMIT       PERMOHONAN PERMIT         PERMOHONAN PERMIT       PERMOHONAN PERMIT         PERMOHONAN PERMIT       PERMOHONAN PERMIT         PERMOHONAN PERMIT       PERMOHONAN PERMIT         PERMOHONAN PERMIT       PERMOHONAN PERMIT         PERMOHONAN PERMIT       PERMOHONAN PERMIT         PERMOHONAN PERMIT       PENUKARAN PERMIT         PERMOHONAN PERMIT       PENUKARAN MAKLUMAT         PENUKARAN MAKLUMAT       PENGGANTIAN PERMIT         PENUKARAN MAKLUMAT       PENGGANTIAN PERMIT         PENGGANTIAN PERMIT       PEGAWAI SPAN         29/09/2021       PENUKARAN MAKLUMAT         PENGGANTIAN PERMIT       PEGAWAI SPAN       29/09/2021                                                                                                    | PERMITA       PERMOHONAN PERMITA       DASHBOARD         PERMOHONAN PERMITA       PENUGANITAN PERMIT       Klik tab 'Penggantian Permit'       Klik butang 'Penukaran Maklumat'         PERMOHONAN PERMIT       PENUGANITAN PERMIT       Klik tab 'Penggantian Permit'       Klik butang 'Penukaran Maklumat'         Demotoran Permit       Dashboard       Permotoran Permit       Ati/141964       Klik tab 'Penggantian Permit'         Demotoran Permit       Dashboard       Penukaran Maklumat       Lulus Penggantian Permit       Penukaran Maklumat         Dashboard       Penukaran Maklumat       Penggantian Permit       Penukaran Maklumat       Penggantian Permit       Pendemais Permit                                                                                                    | CLAPS       | SISTEM BE      | RPUSAT LESEN KEI                     | LAS DAN PERMIT A           |                                           | 2                                | BM [] RINA UAT 254<br>PEMOHON         |
|----------------------------------------------------------------------------------------------------|----------------------------------------------------------------------------------------------------|-------------|----------------|--------------------------------------|----------------------------|-------------------------------------------|----------------------------------|---------------------------------------|
| Image: Dashboard       Permohonan permit       Permohonan permit       Klik tab 'Penggantian Permit'       Klik butang 'Penukaran Maklumat'         Image: Dashboard       Image: Desmohonan permit a a1/141964       Klik tab 'Penggantian Permit'       Image: Desmohonan permit a a1/141964       Image: Desmohonan permit a a1/141964       Image: Desmohonan permit a1/141964       Image: Desmohonan permit a1/141964       Image: Desmohonan permit a1/141964       Image: Desmohonan permit a1/141964       Image: Desmohonan permit a1/141964       Image: Desmohonan permit a1/141964       Image: Desmohonan permit a1/141964       Image: Desmohonan permit a1/141964       Image: Desmohonan permit a1/141964       Image: Desmohonan permit a1/14 | Image: Dashboard       PERMOHONAN PERMIT       PERMOHONAN PERMIT       Klik tab 'Penggantian<br>Permit'       Klik tab 'Penggantian<br>Permit'       Klik butang 'Penukaran<br>Maklumat'         Image: Dashboard Permit a A1/141964       Image: Dashboard Permit a A1/141964       Image: Dashboard Permit a | PERMITA ~   | PERMOHONA      | N PERMIT A > DASHBOAR                | RD                         |                                           |                                  |                                       |
| NO         TARIKH DHIANTAR         SENIS         STATUS         DIKEMASKINI OLEH         TARIKH KEHASKINI           1         29/09/2021         PENUKARAN MAKLUMAT         LULUS PENGGANTIAN PERMIT         PEGAWAI SPAN         29/09/2021           2         29/09/2021         PENUKARAN MAKLUMAT         PENGGANTIAN PERMIT         PEGAWAI SPAN         29/09/2021                                                                                                    | PERMOHONAN PERMIL<br>PERMOHONAN PERMIT A A1/141964<br>TARIKH DIHAHTAR <u>JENIS</u> <u>STATUS</u> <u>DIKEMASKINI OLEH TARIKH KEMASKINI</u><br>1 <u>29/09/2021</u> PENUKARAN MAKLUMAT LULUS PENGGANTIAN PERMIT PEGAWAI SPAN 29/09/2021<br>2 <u>29/09/2021</u> PENUKARAN MAKLUMAT PENGGANTIAN PERMIT DITOLAK PEGAWAI SPAN 29/09/2021                                                                                                    | M DASHBOARD | PERMOHON       | AN PENGGANTIAN PE                    | Klik tab                   | Penggantian                               | Klik bu                          | itang 'Penukara<br>Maklumat'          |
| NOTARIKH DIHANTARDENISSTATUSDIKEMASKINI OLEHTARIKH KEMASKINI129/09/2021PENUKARAN MAKLUMATLULUS PENGGANTIAN PERMITPEGAWAI SPAN29/09/2021229/09/2021PENUKARAN MAKLUMATPENGGANTIAN PERMIT DITOLAKPEGAWAI SPAN29/09/2021                                                                                                    | NOTARIKH DIHARTARSERIESTATUSDIKEMASKINI OLEMTARIKH KEMASKURI129/09/2021PENUKARAN MAKLUMATLULUS PENGGANTIAN PERMITPEGAWAI SPAN29/09/2021229/09/2021PENUKARAN MAKLUMATPENGGANTIAN PERMIT DITOLAKPEGAWAI SPAN29/09/2021                                                                                                    |             |                |                                      |                            |                                           |                                  |                                       |
| 1         29/09/2021         PENUKARAN MAKLUMAT         LULUS PENGGANTIAN PERMIT         PEGAWAI SPAN         29/09/2021           2         29/09/2021         PENUKARAN MAKLUMAT         PENGGANTIAN PERMIT DITOLAK         PEGAWAI SPAN         29/09/2021                                                                                                    | 129/09/2021PENUKARAN MAKLUMATLULUS PENGGANTIAN PERMITPEGAWAI SPAN29/09/2021229/09/2021PENUKARAN MAKLUMATPENGGANTIAN PERMIT DITOLAKPEGAWAI SPAN29/09/2021                                                                                                    |             |                |                                      |                            |                                           |                                  |                                       |
| 2 29/09/2021 PENUKARAN MAKLUMAT PENGGANTIAN PERMIT DITOLAK PEGAWAI SPAN 29/09/2021                                                                                                    | 2 29/09/2021 PENUKARAN MAKLUMAT PENGGANTIAN PERMIT DITOLAK PEGAWAI SPAN 29/09/2021                                                                                                    |             | NO             | <u>TARIKH DIHANTAR</u>               | JENIS                      | STATUS                                    | <u>DIKEMASKINI OLEH</u>          | TARIKH KEMASKINI                      |
|                                                                                                    |                                                                                                    |             | <u>NO</u><br>1 | <u>tarikh dihantar</u><br>29/09/2021 | JENE<br>PENUKARAN MAKLUMAT | <u>STATUS</u><br>LULUS PENGGANTIAN PERMIT | DIKEMASKINI OLEH<br>PEGAWAI SPAN | <b>tarikh kemaskini</b><br>29/09/2021 |

Rajah 13

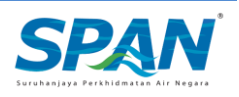

| CLAPS            | SISTEM BERPUSAT LESEN KELAS DAN PERMIT A                                                                                                    | 🚥 ВМ 🖸 РЕМОНОЛ 🜑                                       |
|------------------|----------------------------------------------------------------------------------------------------|--------------------------------------------------------|
| PERMITA ~        | PERMOHONAN PERMIT A > DASHBOARD                                                                                                    |                                                        |
| DASHBOARD        | PERMOHONAN PENGGANTIAN PERMIT LOG                                                                                                    |                                                        |
| PERMOHONAN PERMI | PERMOHONAN PERMIT A A1/142104                                                                                                    |                                                        |
|                  |                                                                                                    | PENUKARAN MAKLUMAT                                     |
|                  |                                                                                                    |                                                        |
|                  | NO TARIKH DIHANTAR JENIS                                                                                                    | STATUS <u>DIKEMASKINI OLEH</u> <u>TARIKH KEMASKINI</u> |
|                  |                                                                                                    | TIADA MAKLUMAT DALAM JADUAL                            |
|                  |                                                                                                    |                                                        |
|                  |                                                                                                    |                                                        |
|                  |                                                                                                    | 02 PEMBAYARAN                                          |
|                  | NAMA NAMA NA PENGENAL                                                                                                    | AN                                                     |
|                  | ALAMAT                                                                                                    |                                                        |
|                  |                                                                                                    |                                                        |
|                  |                                                                                                    |                                                        |
|                  | POSKOD BANDAR                                                                                                    | NEGERI                                                 |
|                  |                                                                                                    |                                                        |
|                  | NO,TELEFON (MUDAH ALIH) ALAMAT E-MEL                                                                                                    |                                                        |
|                  | ULASAN DOKUMEN                                                                                                    |                                                        |
|                  | NOTA DOKUMEN SOKONGAN                                                                                                    |                                                        |
|                  |                                                                                                    | MUAT NAIK FAIL                                         |
|                  |                                                                                                    |                                                        |
|                  | MUAT NAIK                                                                                                    |                                                        |
|                  |                                                                                                    | Maculture matternat                                    |
|                  |                                                                                                    |                                                        |
|                  |                                                                                                    | tekan hutang 'Teruskan'                                |
|                  | SURUHANJAYA PERKHIDMATAN AIR NEGARA                                                                                                    | tokan bulang reruskan.                                 |
|                  | GROUND & 15T FLOOR, PRIMA AVENUE 7, BLOCK 1510, JALAN TEKNOKRAT 6, 63000 CYBERJAVA, SELANGOR, MALAYSIA<br>T 603 8317 933/334/335 F 603 8317 9336/339 W www.span.gov.my |                                                        |
|                  | TERMA DAN SYARAT   PRIVASI   KESELAMATAN   PENAFLAN<br>MARCIPTA 2021 @ SURUMANJAYA PERMILIMATAN AIR NEGARA                                                             |                                                        |
|                  |                                                                                                    | Pag-2e                                                 |

Rajah 14

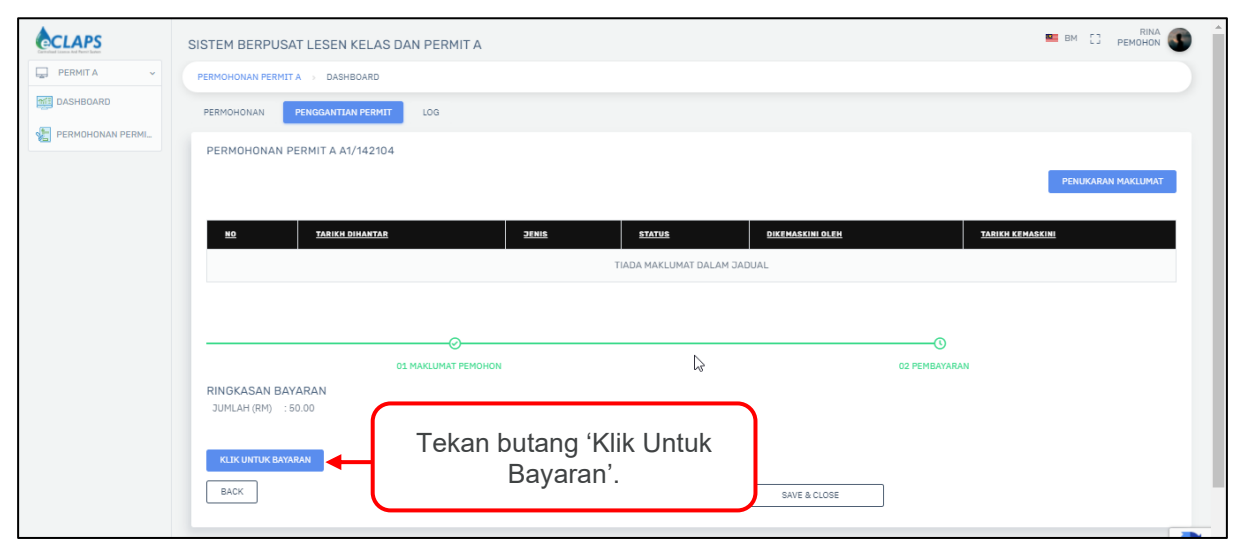

Rajah 15

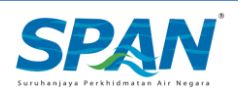

|                                                                                                    | senangPay                                                                                                    |                                                                                                    |                                              |
|----------------------------------------------------------------------------------------------------|----------------------------------------------------------------------------------------------------|----------------------------------------------------------------------------------------------------|----------------------------------------------|
| SPAN eCLAPS<br>eclaps@span.gov.my                                                                                                    | TEST<br>  0383179333                                                                                                    |                                                                                                    |                                              |
| Order Summary                                                                                                    |                                                                                                    |                                                                                                    |                                              |
| Change : A1/142104                                                                                                    |                                                                                                    | RM 5                                                                                                    | 0.0                                          |
| Total Price                                                                                                    |                                                                                                    | RM 50.                                                                                                    | 00                                           |
| Grand Total (RM)                                                                                                    |                                                                                                    | RM 50.0                                                                                                    | 00                                           |
| Your Contact Information                                                                                                    |                                                                                                    |                                                                                                    | ¢                                            |
|                                                                                                    |                                                                                                    |                                                                                                    |                                              |
| rinariduan/8@dmail.com                                                                                                    |                                                                                                    |                                                                                                    | ¢                                            |
| Choose Payment Method                                                                                                    |                                                                                                    |                                                                                                    |                                              |
| Choose Payment Method                                                                                                    |                                                                                                    |                                                                                                    | •                                            |
| Choose Payment Method                                                                                                    |                                                                                                    |                                                                                                    | •                                            |
| Choose Payment Method Card Holder Name Credit / Debit Card Number                                                                                                    |                                                                                                    |                                                                                                    | 6                                            |
| Choose Payment Method                                                                                                    | e<br>VISA<br>VER<br>Year                                                                                                    | CVV                                                                                                    | •                                            |
| Choose Payment Method Choose Payment Method Card Holder Name Credit / Debit Card Number  You can also use your ATM card as debit card You can also use your ATM card as debit card Please disable any pop-up blocker By performing this transaction, you hereby agn including any website owned by senangPay ar on behalf of any entity, you represent and war agrees to Indemnify you and senangPay for vic liability to you. In the event there is any conflict these terms will govern. However, if you navige conditions of use, as may be specified on such of that site. | Year                                                                                                    | CVV<br>herein applicable of all or part of this p<br>stated ("the Sites"). If you are using this<br>on such entity's behalf and that such e<br>scalaimers and other provisions that lin<br>er terms of use that appear on the Sit<br>y be subject to alternative terms and<br>e applicable to that site will govern yo | egees page<br>ntity<br>nit o<br>es,<br>ur us |
| Choose Payment Method Choose Payment Method Card Holder Name Credit / Debit Card Number Month You can also use your ATM card as debit card Please disable any pop-up blocker By performing this transaction, you hereby agr including any website owned by senangPay ar on behalf of any entity, you represent and war agrees to indemnify you and senangPay for vic liability to you. In the event there is any conflict these terms will govern. However, if you navige conditions of use, as may be specified on such of that site.                                         | Year<br>Click here<br>ee and accept the terms and conditions contained<br>d senangPay merchants where these terms or<br>haltons of these terms. This agreement contains d<br>or inconsistency between these terms and any oth<br>te away from the Sites to a third party site, you me<br>site. In such event, the terms and conditions of use<br>PAY RM 50.00 | CVV<br>herein applicable of all or part of this p<br>sted ("the Sites"). If you are using this<br>on such entity's behalf and that such e<br>sclaimers and other provisions that lin<br>her terms of use that appear on the Sit<br>y be subject to alternative terms and<br>e applicable to that site will govern yo   | ees,                                         |

Rajah 16

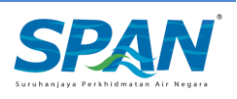

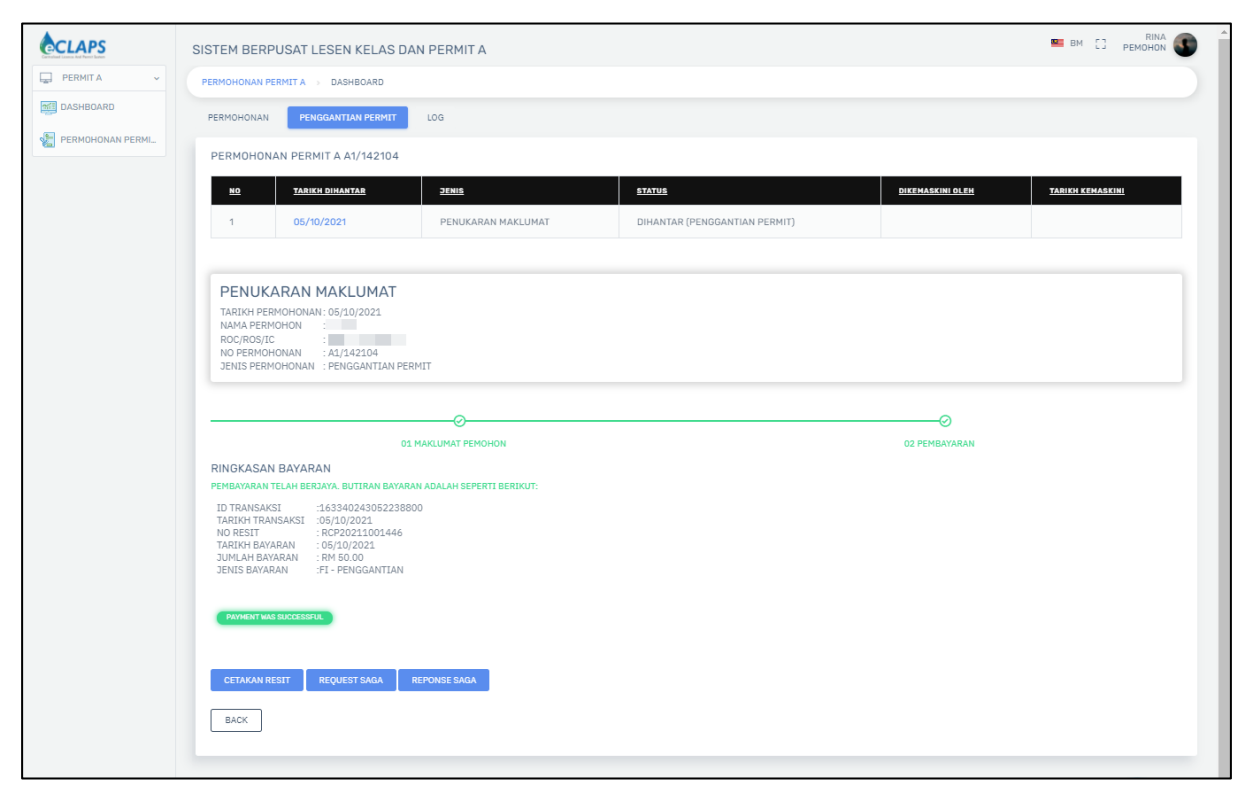

Rajah 17

#### -Akhir Manual-

Manual Pengguna ini akan dikemaskini apabila perlu.

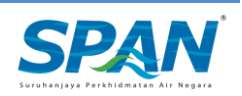